## Projekt Aktywna Tablica Dn. 12.04.2018 r. (czwartek) godz. 12:50 -13:35 Scenariusz lekcji otwartej z wykorzystaniem monitora interaktywnego. Lekcje prowadzi Elżbieta Stępnicka.

Temat: Podsumowanie wiadomości z działu: "Nie tylko kalkulator" – ćwiczenia z wykorzystaniem monitora interaktywnego.

Zajęcia komputerowe klasa VI a

#### **CELE OGÓLNE**

- > stosowanie prostych formuł i funkcji do obliczeń w arkuszu kalkulacyjnym
- > przedstawianie informacji za pomocą wykresów w arkuszu kalkulacyjnym
- formatowanie komórek

## **CELE SZCZEGÓŁOWE**

Uczeń:

- wyjaśnia pojęcia: formuła, funkcja,
- charakteryzuje różnice między formułą a funkcją,
- stosuje proste formuły i funkcje,
- kopiuje proste formuły i funkcje,
- wprowadza i formatuje dane w tabeli,
- wymienia elementy wchodzące w skład obszaru wykresu (tytuł, serie danych, legenda),
- dobiera wykres do przedstawienia wskazanych danych,
- prezentuje dane zawarte w tabeli za pomocą wykresu.

#### METODY

- pokaz multimedialny prezentacja: podsumowanie wiadomości z Excela,
- pogadanka,
- ćwiczenia z wykorzystaniem komputera,
- pokaz i ćwiczenia z wykorzystaniem monitora interaktywnego.

#### FORMY PRACY

- indywidualna (ćw. 1),
- zbiorowa (ćw. 2 i 3).

## ŚRODKI DYDAKTYCZNE

- komputery,
- podręcznik: Michał Kęska Lubię to! kl. 6,
- program MS Excel 2016 i 2007,
- monitor interaktywny (tryb tablicy sucho ścieralnej program Note, NOTE ON it nanoszenie notatek na dowolny obraz, Grab2Erase – chwytanie ekranu, funkcja gąbki).

#### Faza wprowadzająca

- 1. Uczniowie zasiadają w ławkach przed monitorem.
- 2. Nauczyciel uruchomia program Note na monitorze.
- 3. Podaje temat lekcji i cele lekcji.
- 4. Uczeń zapisuje temat i punkty do powtórzenia w czasie lekcji:
  - a. Budowa arkusz kalkulacyjnego.
  - b. W jaki sposób formatuje się dane?
  - c. W jaki sposób Excel wykonuje obliczenia (formuła, funkcja)?
  - d. W jaki sposób tworzymy wykresy?

3. Nauczyciel przełącza się na monitorze na tryb komputera VGA. Przedstawia prezentację podsumowującą wiedzę z Excela.

Nauczyciel:

- pyta uczniów, jaka jest budowa arkusza kalkulacyjnego,
- przypomina co oznaczają kursory Excela,
- pyta uczniów, w jaki sposób formatuje się dane,
- nauczyciel przypomina uczniom, w jaki sposób Excel wykonuje obliczenia, i wyjaśnia pojęcia formuła i funkcja.

Zwraca uwagę uczniów na znak "=",

*Funkcja ma swoją nazwę i w nawiasie okrągłym argumenty funkcji, np. = SUMA (A1:B1). Rozpoczyna się znakiem "=".* 

Formuła na ogół jest bardziej złożona i może wykorzystywać jedną lub kilka funkcji, np. =SUMA(A3:A5)+SUMA(D1:D3).

Formuła jest równaniem, za którego pomocą wykonuje się operacje na wartościach. Formuła musi zaczynać się znakiem "=". Zawiera adresy komórek i operatory.

• pyta uczniów w jaki sposób tworzymy wykresy.

W programie Excel dane zawarte w tabeli można zaprezentować za pomocą wykresu. Aby utworzyć wykres zawierający określone informacje, należy wykonać kolejne kroki:

1. Kliknąć odpowiedni typ wykresu na karcie Wstawianie w grupie Wykresy.

2. Na karcie Projektowanie wybrać opcję Zaznacz dane.

3. Zaznaczyć komórki zawierające dane, które mają być używane na wykresie. Drugi sposób:

1. Zaznaczyć komórki zawierające dane, które mają zostać pokazane na wykresie.

2. Kliknąć odpowiedni typ wykresu na karcie Wstawianie w grupie Wykresy.

#### Faza realizacyjna

~

00 00 00

000

~~ \_\_\_\_\_

- I. Nauczyciel za pomocą monitora interaktywnego omawia ćwiczenia, które uczniowie będą tworzyli w programie Excel.
- II. Rozdaje uczniom karty pracy.

## KARTA PRACY

# <u>Ćwiczenie 1 (ćwiczenie wykonaj samodzielnie na komputerze i sprawdź poprawność wykonania na monitorze interaktywnym.</u>

Wykonaj ćwiczenie wg wzoru

> Sporządź tabelę oraz obliczenia: liczba dni razem (dodawanie), frekwencja (procenty – sposób obliczenia punkt 2 pod tabelą) oraz razem (autoru

| P        | A ANNO                                |                               | (                                          | - (20.              |                                      | Date             |           |        | -          | and            | 1-8           |         | × 🕋        | ΣΑυ | itosumowani  | e - A7    |   |
|----------|---------------------------------------|-------------------------------|--------------------------------------------|---------------------|--------------------------------------|------------------|-----------|--------|------------|----------------|---------------|---------|------------|-----|--------------|-----------|---|
|          | - La Anarce                           | 12 .                          | AA                                         | = =   *             | Zawijaj tekst                        | 10               | centowe   |        | 125        | 1              |               |         |            | J W | ypełnienie * | ZI        |   |
| ~        | viciej 🦪 🖪 I                          | I - H - 2                     | 2 · <u>A</u> ·   ≡                         | = = iF              | Scal I wyśrod                        | ku) *            | ~ % 000 ; | 00 ÷,0 | warunkow   | e * jako tabel | e * komórki * | wstaw U | sun Format | QW  | yczyść *     | filtruj * | 1 |
| Sch      | howek 🤨                               | Czcionka                      | rs I                                       | Wy                  | równanie                             | 6                | Liczba    | 15     |            | Style          |               | Kor     | nórki      | 1   | Ec           | hrcja     |   |
|          | E3                                    | • (0                          | fx =B3/1                                   | 03                  |                                      | -                |           |        | 1          | 1 c            | 1             |         |            |     | 1            |           | _ |
| 1        | A                                     | в                             | C                                          | D                   | E                                    | F                | G         | н      |            | J              | ĸ             | L       | M          | N   | 0            | Р         | 4 |
| 1        |                                       | Analiza ob                    | ecnosci w I                                | semestrze           | ,                                    |                  | 1         | Anali  | za obecn   | néci w l se    | mestrze       |         |            |     |              |           |   |
| 2        | Miesiąc                               | liczba dni<br>obecnych        | liczba dni<br>nieobecnych                  | liczba dni<br>razem | frekwencja                           | 90,00%<br>88,00% |           | - Turn |            | 0000111110     | mestrice      |         |            |     |              |           |   |
| 3        | wrzesień                              | 18                            | 6                                          | 24                  | 75,00%                               | 86,00%           |           |        |            |                |               | _       |            |     |              |           |   |
| 4        | październik                           | 21                            | 3                                          | 24                  | 87,50%                               | 82,00%           |           |        |            |                |               |         |            |     |              |           |   |
| 5        | listopad                              | 19                            | 5                                          | 24                  | 79,17%                               | 78,00%           |           |        |            |                |               |         |            |     |              |           |   |
| 6        | grudzień                              | 15                            | 5                                          | 20                  | 75,00%                               | 74,00%           |           |        |            |                |               |         |            |     |              |           |   |
| 7        | styczeń                               | 20                            | 4                                          | 24                  | 83,33%                               | 72,00%           |           |        |            |                |               |         |            |     |              |           |   |
| 8        | Razem                                 | 93                            | 23                                         | 116                 | 80,00%                               | 68,00%           | wrzesień  | р      | aždziernik | listopad       | grudzień      | stycze  | ń          |     |              |           |   |
| 10       | 1.5                                   | orządź zestą                  | wienie frekwe                              | ncii wa scher       | natu                                 |                  |           |        |            |                |               |         |            |     |              |           |   |
| 11       | 2. Obliczanie frei<br>3. Sporzadź wyk | kwencji: licz<br>res kolumnov | <mark>ba dni obecn</mark><br>vy frekwencii | vch*100%/l          | iczba dni ogólem<br>Invch miesiacach |                  |           |        |            |                |               |         |            |     |              |           |   |
| 13       |                                       |                               |                                            |                     |                                      |                  |           |        |            |                |               |         |            |     |              |           |   |
| 14       |                                       |                               |                                            |                     |                                      |                  |           |        |            |                |               |         |            |     |              |           |   |
| 16<br>17 |                                       |                               |                                            |                     |                                      |                  |           |        |            |                |               |         |            |     |              |           |   |
| 18       |                                       |                               |                                            |                     |                                      |                  |           |        |            |                |               |         |            |     |              |           |   |

razem (autosumowanie)

2. Wykonaj wykres kolumnowy (wzór obok tabeli).

## <u>Ćwiczenie 2 (ćwiczenie</u> <u>wykonywane jest tylko</u> <u>na monitorze)</u>

Wykonaj obliczenia (instrukcja pod tabelą).

| 2   | Narzędz    | ia główne | Wstawianie    | e Układ stro   | ny Form    | uły Dane     | Recenzja     | Widok        |                   |              |                         |                    |       |             |          |             | <b>@</b> -     |
|-----|------------|-----------|---------------|----------------|------------|--------------|--------------|--------------|-------------------|--------------|-------------------------|--------------------|-------|-------------|----------|-------------|----------------|
| Ĉ   | Å Ca       | libri     | • 11 • A      | а́ а́ = =      | * 🚍 🗞      | 📑 Zawija,    | tekst        | Ogólne       | •                 | 33           |                         |                    |       | 1           | Σ Autosu | mowanie * / | 7 8            |
| Nkl | i 🧃 B      | ΙU        | - 🖽 - 🖄 -     | <u>A</u> - = = | 三 洋 ()     | Scal i v     | nyśrodkuj *  | 9 - % 000    | 00, 00,<br>0, 00, | Formatowanie | Formatuj<br>jako tabele | Style<br>komórki z | Wstaw | Usun Format | Q Wyays  | ć~ 5        | ortuj i Znajdź |
| how | vek @      | G         | cionka        | 6              | Wyró       | wnanie       | 6            | Liczba       | 19                |              | Style                   |                    | K     | omórki      |          | Edycja      |                |
|     | C3         |           | • (*          | fx =A3+B3      |            |              |              |              |                   |              |                         |                    |       |             |          |             |                |
| 1   | A          | В         | С             | D              | E          | F            | G            | н            | 1                 | J.           | K                       | L                  | M     | N           | 0        | P           | Q F            |
|     | Beak       |           | dodawanie     | odejmowani     | mnożenie   | dzielenie    | potęgowar    | nie          |                   |              |                         |                    |       |             |          |             |                |
|     | IICZU      | Y         | =A3+B3        | =A3-B3         | =A3*B3     | =A3/B3       | =A3^B3       | i            |                   |              |                         |                    |       |             |          |             |                |
| L   | 1          | 10        | 11            | -9             | 10         | 0,10         |              | 1            |                   |              |                         |                    |       |             |          |             |                |
| L   | 2          | 9         | 11            | -7             | 18         | 0,22         |              | 512          |                   |              |                         |                    |       |             |          |             |                |
| L   | 3          | 8         | 11            | -5             | 24         | 0,38         | 6            | 561          |                   |              |                         |                    |       |             |          |             |                |
| -   | 4          | 7         | 11            | -3             | 28         | 0,57         | 16           | 384          |                   |              |                         |                    |       |             |          |             |                |
| H   | 5          | 0         | 11            | -4             | 30         | 0,83         | 13           | 020          |                   |              |                         |                    |       |             |          |             |                |
| -   | 7          | 3         | 11            | 2              | 30         | 1,20         |              | //0          |                   |              |                         |                    |       |             |          |             |                |
| F   | 8          | 3         | 11            | 5              | 24         | 2.67         |              | 512          |                   |              |                         |                    |       |             |          |             |                |
| Г   | 9          | 2         | 11            | 7              | 18         | 4,50         |              | 81           |                   |              |                         |                    |       |             |          |             |                |
|     | 10         | 1         | 11            | 9              | 10         | 10,00        |              | 10           |                   |              |                         |                    |       |             |          |             |                |
|     | 1. Dział   | ania mat  | ematyczne (do | dawanie, ode   | ejmowanie, | mnożenie,    | dzielenie, p | ootęgowanie) | oblicz za         | pomocą       |                         |                    |       |             |          |             |                |
|     |            |           |               | form           | uly popdar | iej w wiersz | u 2.         |              |                   |              |                         |                    |       |             |          |             |                |
|     |            |           |               |                |            |              |              |              |                   |              |                         |                    |       |             |          |             |                |
| Y   | Vykonaj ob | liczenia  |               |                |            |              |              |              |                   |              |                         |                    |       |             |          |             |                |
|     |            |           |               |                |            |              |              |              |                   |              |                         |                    |       |             |          |             |                |
|     |            |           |               |                |            |              |              |              |                   |              |                         |                    |       |             |          |             |                |
|     |            |           |               |                |            |              |              |              |                   |              |                         |                    |       |             |          |             |                |
|     |            |           |               |                |            |              |              |              |                   |              |                         |                    |       |             |          |             |                |
|     |            |           |               |                |            |              |              |              |                   |              |                         |                    |       |             |          |             |                |
|     |            |           |               |                |            |              |              |              |                   |              |                         |                    |       |             |          |             |                |
|     |            |           |               |                |            |              |              |              |                   |              |                         |                    |       |             |          |             |                |

## <u>Ćwiczenie 3 (ćwiczenie wykonywane jest tylko na monitorze)</u>

Wykonaj obliczenia.

- Oblicz koszt zakupu za pomocą formuły na mnożenie.
- Za pomocą funkcji wykonaj obliczenia: średnia, min, max, suma.
- Sporządź wykres kołowy kosztów zakupu (wzór obok tabeli).

| 6      | Narzędzia gł      | ówne Wsti      | awianie Uk            | lad strony      | Formuły   | Dane           | Recenzj | a Wid    | ok Pro     | jektowani | e Ukł                 | ad For                | matowanie                |       |           |       |                               |                       | 0 -                   |
|--------|-------------------|----------------|-----------------------|-----------------|-----------|----------------|---------|----------|------------|-----------|-----------------------|-----------------------|--------------------------|-------|-----------|-------|-------------------------------|-----------------------|-----------------------|
| ľ      | Calibri           | (Tekst pc - 10 | • A *                 | <b>= = </b>  }  | 8/-) 3    | ji Zawijaj tel | cst     | Ogólne   |            |           |                       | 11/2                  |                          | H     | B 🔳       |       | utosumowanie<br>Vypełnienie - | · 27                  | a                     |
| W      | klej J B I        | <u>u</u> - 🖽 - | <u>⊘</u> - <u>A</u> - |                 | 算得 日      | Scal i wysr    | odkuj - | E %      | 000 560    | 00 Forr   | natowanie<br>unkowe - | Formatu<br>jako tabel | i Style<br>e - komórki - | Wstaw | Usun Form | at Qu | Vyczyść *                     | Sortuj i<br>filtruj * | Znajdź i<br>zaznacz * |
| Sch    | owek 🕫            | Czcionka       | E.                    |                 | Nyrównan  | e              |         | Lic      | zba        |           |                       | Style                 |                          | 1     | Comórki   |       | Edy                           | cja                   |                       |
|        | Wykres 1          | • (*           | $f_{\rm x}$           |                 |           |                |         |          |            |           |                       |                       |                          |       |           |       |                               |                       |                       |
|        | A                 | В              | С                     | D               | E         | F              | G       | 1        | 4          | 1         | J                     | K                     | L                        | M     | N         | 0     | Р                             | Q                     | R                     |
| 1      | Ka                | Ikulator zaku  | pów na wagę           |                 | *         |                |         |          |            |           |                       |                       |                          |       |           |       |                               |                       |                       |
| 2      | nazwa<br>produktu | liczba kg      | cena za 1 kg          | koszt<br>zakupu |           |                |         | Tytu     | wykr       | esu       |                       |                       |                          |       |           |       |                               |                       |                       |
| 3      | jabłko            | 3,7            | 3,50 zł               | 12,95 zł        |           | jab            | lko     | = pomara | ńcze = pon | nidory    | ogórki                |                       |                          |       |           |       |                               |                       |                       |
| 4      | pomarańcze        | 4,6            | 5,90 zł               | 27,14 zł        |           | zie            | mniaki  | = buraki | = mar      | ndarynki  |                       |                       |                          |       |           |       |                               |                       |                       |
| 5      | pomidory          | 2,5            | 12,00 zł              | 30,00 zł        |           |                |         |          |            |           |                       |                       |                          |       |           |       |                               |                       |                       |
| 6      | ogórki            | 4,0            | 11,50 zł              | 46,00 zł        |           |                | 3       | 1%_2%    | 09/ 100    |           |                       |                       |                          |       |           |       |                               |                       |                       |
| 7      | ziemniaki         | 5,5            | 0,80 zł               | 4,40 zł         | -         |                |         |          | 870 10%    |           |                       |                       | 1                        |       |           |       |                               |                       |                       |
| 8      | buraki            | 1,9            | 1,50 zł               | 2,85 zł         |           |                |         |          |            | 20%       |                       |                       |                          |       |           |       |                               |                       |                       |
| 9      | mandarynki        | 2,3            | 4,80 zł               | 11,04 zł        |           |                |         |          |            |           |                       |                       |                          |       |           |       |                               |                       |                       |
| .0     | średnia           | 3,50           | 5,71                  | 19,20           |           |                |         | 34%      |            |           |                       |                       |                          |       |           |       |                               |                       |                       |
| 1      | min               | 1,90           | 0,80                  | 2,85            |           |                |         |          | 239        | 6         |                       |                       |                          |       |           |       |                               |                       |                       |
| 2      | max               | 5,50           | 12,00                 | 46,00           |           |                |         |          |            |           |                       |                       |                          |       |           |       |                               |                       |                       |
| 3      | suma              | 35,4           | 58,5                  | 202,4           | 2         |                |         |          |            |           |                       |                       | *                        |       |           |       |                               |                       |                       |
| 4<br>E | Welconsi oblice   | Tonia          |                       |                 |           |                |         |          |            |           |                       |                       |                          |       |           |       |                               |                       |                       |
| 6      | 1. Oblicz kos     | zt zakupu za   | pomoca forn           | uły na mnoż     | enie.     |                |         |          |            |           |                       |                       |                          |       |           |       |                               |                       |                       |
| 7      | 2. Za p           | omocą funk     | cji wykonaj o         | bliczenia: śr   | ednia, m  | in, max, s     | uma.    |          |            |           |                       |                       |                          |       |           |       |                               |                       |                       |
| 8      | 3. Sporządź w     | ykres kołow    | y: procentov          | ve zestawien    | ie kosztó | w zakupu       |         |          |            |           |                       |                       |                          |       |           |       |                               |                       |                       |
| 19     |                   |                |                       |                 |           |                |         |          |            |           |                       |                       |                          |       |           |       |                               |                       |                       |
| 20     |                   |                |                       |                 |           |                |         |          |            |           |                       |                       |                          |       |           |       |                               |                       |                       |
| 1      | N N 4. 2          | 4u 2 (02 (     |                       |                 |           |                |         | _        |            |           |                       | 0.4                   |                          |       |           |       |                               |                       |                       |
| 100    | CW. 2             | CW. 3 / 0 /    |                       |                 |           |                |         |          |            |           |                       |                       |                          |       | 111       |       |                               |                       |                       |

- III. Wyznacza chętnych uczniów do pracy z ćwiczeniem 1 za pomocą monitora interaktywnego. Pozostali uczniowie wykonują ćwiczenie na swoim komputerze.
- IV. Ćwiczenia 2 i 3 wykonywane są przez uczniów na monitorze. Chętni uczniowie wykonują obliczenia (ćw. 2) oraz obliczenia i wykres (ćw.3). Pozostali zasiadają w ławkach przed monitorem aktywnie pomagają kolegom.

#### Faza podsumowująca

°°

- 1. Ocenianie najbardziej aktywnych uczniów.
- 2. Uczniowie analizują punkty zapisane na monitorze na początku lekcji. Braki wiedzy uzupełnia nauczyciel.
- Nauczyciel informuje uczniów, że na następnej lekcji będą wykonywali samodzielnie ćwiczenia praktyczne z działu. Ocena będzie wagi 2. Prosi uczniów o powtórzenie wiadomości z działu 3: "Nie tylko kalkulator. Odwiedzamy świat tabel i wykresów w programie MS Excel 2007 i 2016. Podręcznik strony 78 – 102.

## Ewaluacja

0°0

°° \_°

Po zakończeniu zajęć zapraszam uczniów do wspólnej rozmowy o lekcji.

- Jakie umiejętności ćwiczyliśmy podczas lekcji?
- Co było dla Was trudne?
- Jak oceniacie pracę z programem MS Excel z użyciem monitora interaktywnego? (czy było dla was atrakcyjne, wciągające, łatwe czy trudne)

Opracowała Elżbieta Stępnicka